## Change your phone number used for Microsoft Account MFA (multi-factor authentication)

- 1. Go to the STAFF PORTAL and log in with your school district credentials
- 2. Click on your name in the upper right corner
- 3. Click the View Account link

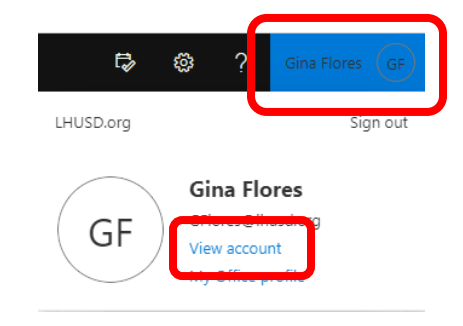

4. Once your account info appears, click on the UPDATE INFO link in the Security Info box

| III 🕘 🚟 My Account | ~                                 |                                                                 |                                                                        |                                                                   |
|--------------------|-----------------------------------|-----------------------------------------------------------------|------------------------------------------------------------------------|-------------------------------------------------------------------|
| A Overview         |                                   |                                                                 |                                                                        |                                                                   |
| Arr Security info  | ×                                 | Security info                                                   | Password                                                               | Settings & Priva                                                  |
| 💻 Devices          | Gina Flores                       | Q                                                               |                                                                        | Settings & File                                                   |
| 🔍 Password         | Web Manager and Food Service Tech | C/                                                              | ~5                                                                     | 5.22                                                              |
| Organizations      | Technology                        | Keep your verification methods and security<br>info up to date. | Make your password stronger, or change it if<br>someone else knows it. | Personalize your account settings<br>how your data is used.       |
| Settings & Privacy | Gina.Flores@lhusd.org             | UPDATE INFO >                                                   | CHANGE PASSWORD >                                                      | VIEW SETTINGS AND PRIVACI                                         |
| ℅ My sign-ins      | Why can't I edit? ①               |                                                                 |                                                                        |                                                                   |
| Office apps        |                                   |                                                                 |                                                                        |                                                                   |
| Subscriptions      |                                   | Devices                                                         | Organizations                                                          | My sign-ins                                                       |
|                    |                                   | 旦                                                               | Þ                                                                      | $\mathcal{P}_{\mathcal{P}}$                                       |
|                    |                                   | Disable a lost device and review your<br>connected devices.     | See all the organizations that you're a part of.                       | See when and where you've signed<br>check if anything looks unusu |

- 5. The Security info screen will list the phone number you set up for sending Text Message codes for authentication
- 6. Click the CHANGE link and enter a new/different number

| Security info                                                                                                    |               |                                                                                              | Phone                                                                                                    | $\times$ |
|----------------------------------------------------------------------------------------------------|---------------|----------------------------------------------------------------------------------------------|----------------------------------------------------------------------------------------------------|----------|
| These are the methods you use to sign into your account or reset your password. Default sign-in method: Phone - text +1 9282085559 Change |               | You can prove who you are by answering a call on your phone of texting a code to your phone. |                                                                                                    |          |
| + Add method                                                                                                    |               | What phone number would you like to use?                                                     |                                                                                                    |          |
| & Phone                                                                                                    | +1 9282085559 | Change                                                                                       | United States (+1)                                                                                                    |          |
| Lost device? Sign out everywhere                                                                                                    | 2             |                                                                                              | Text me a code     Call me                                                                                                    |          |
|                                                                                                    |               |                                                                                              | Message and data rates may apply. Choosing Next means that yo agree to the Terms of service and Privacy and cookies statement. | u        |
|                                                                                                    |               |                                                                                              | Cancel Nex                                                                                                    |          |

- 7. Click NEXT and wait for a code to be sent to the new number
- 8. Enter the CODE and click NEXT.

| Phone                                                      | ×                        |
|------------------------------------------------------------|--------------------------|
| We just sent a 6 digit code to +1 9282304640<br>Enter code | 0. Enter the code below. |
| Resend code                                                |                          |
|                                                            | Back Next                |

- 9. When completed, you will see a message that the registration was successful
- 10. Click DONE

| Phone                                                | ×    |
|------------------------------------------------------|------|
| SMS verified. Your phone was registered successfully |      |
|                                                      | Done |
|                                                      |      |

- 11. You will now see the new number listed
- 12. Click the link for "Set default sign-in method" link above the phone number list

| Security info<br>These are the methods you use to | sign into your account or reset your password. |        |        |
|---------------------------------------------------|------------------------------------------------|--------|--------|
| Set default sign-in method                        |                                                |        |        |
| + Add method                                      |                                                |        |        |
| & Phone                                           | +1 9282304640                                  | Change | Delete |
| Lost device? Sign out everywhere                  |                                                |        |        |

13. Click the dropdown box and select whether you want the MFA to call or text the number and click CONFIRM

| Change default method                          |   |  |
|------------------------------------------------|---|--|
| Which method would you like to use to sign in? | ~ |  |
| Phone - call +1 9282304640                     | Ť |  |
| Phone - text +1 9282304640                     |   |  |

14. The Security info will now list the new phone number as your default method for receiving the MFA codes.

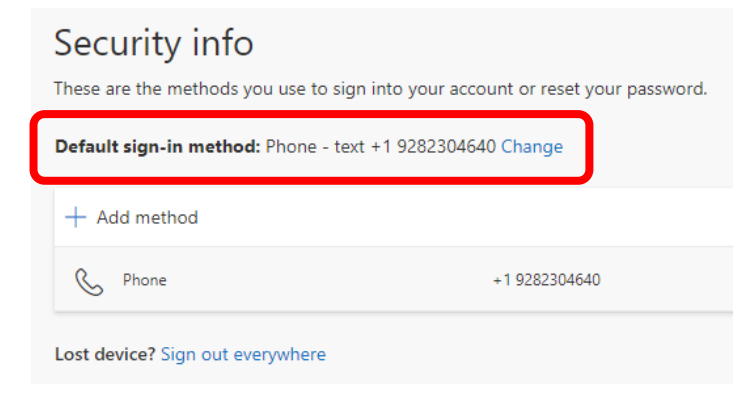